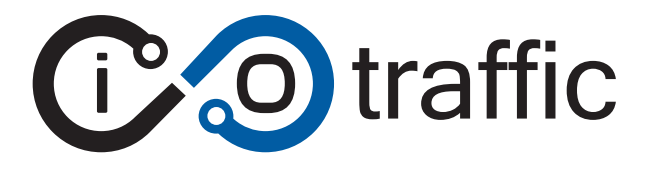

iotraffic

#### iotec GmbH

Albert-Einstein-Straße 30 49076 Osnabrück 0541 / 343 711-00 info@iotec.de www.iotec-gmbh.de

> Rev. 1.0 23. August 2024

# 1 Hinweise

Dies ist die Anleitung für die Nutzung des iotraffic Systems mit der Artikelnummer TR01-01 der iotec GmbH.

### 1.1 Sicherheitshinweise

Verändern Sie das System nur unter Berücksichtigung der in diesem Handbuch aufgeführten Hinweise und Anweisungen.

### **1.2 Urheberrechte**

Dieses Dokument ist urheberrechtlich geschützt. Alle Rechte, auch die der Übersetzung, des Nachdruckes und der Vervielfältigung des Dokumentes oder Teilen daraus, sind der iotec GmbH vorbehalten. Geschrieben von Daniel Kümper im Auftrag der iotec GmbH aktualisiert am 16.10.2023.

# 2 Produktbeschreibung

Das iotraffic Messsystem dient zur permanenten Erfassung der Anzahl von Verkehrsteilnehmern, unterteilt in 7 Gruppen. Die Teilnehmer werden gezählt wenn sie eine definierte Linie, im durch die Kamera erfassten Bereich, überschreiten. Diese Daten werden in einem einstellbaren Sendeintervall aufgenommen, aggregiert und per Funkschnittstelle an eine LoRaWAN IoT-Plattform übermittelt. Die Energieversorgung erfolgt durch eine externe Spannungsversorgung mit 48V und mindestens 0,7A.

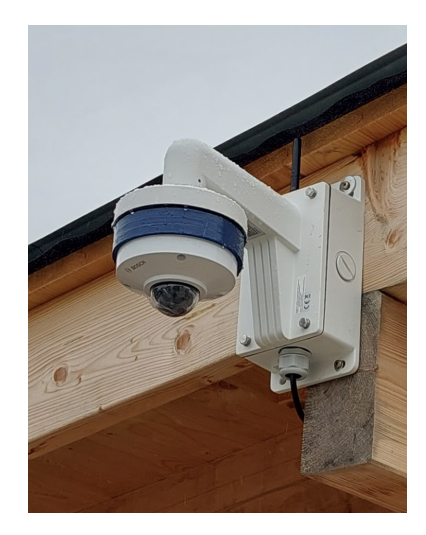

### 2.1 Vorbedingung zur Nutzung des iotraffic Systems

Für den Einsatz des iotraffic Systems muss der Anwender Zugriff zu einem LoRaWAN Portal (z.B. The Things Network, Niotix oder Zenner) haben. Zur Einrichtung des iotraffic Systems werden die mitgelieferten Anmeldeinformationen benötigt:

- LoRaWAND DEV-EUI
- LoRaWAN App-Key
- WiFi Name (SSID)
- WiFi Passwort (WPA2)
- Benutzerpasswort des Tunnelbenutzers (iotraffic5)

# 3 Konfiguration des iotraffic Systems am Standort

### 3.1 Portal Registrierung

Das iotraffic System muss zunächst in einem LoRaWAN Portal mit den mitgelieferten Zugangsdaten registriert werden. Hierzu sind die korrekte DEV-EUI und der App-Key bei Auswahl des Join-Verfahrens **OTAA** einzutragen. Desweiteren ist es wichtig iotraffic als **Class-C** Device anzulegen, damit zu jeder Zeit eine bidirektionale Kommunikation möglich ist.

### 3.2 Elekrischer Anschluss

Die folgende Abbildung zeigt den Anschluss des Netzteils und des iotraffic Systems. Die Erdung kann mit einer Klemme Durchverbunden werden.

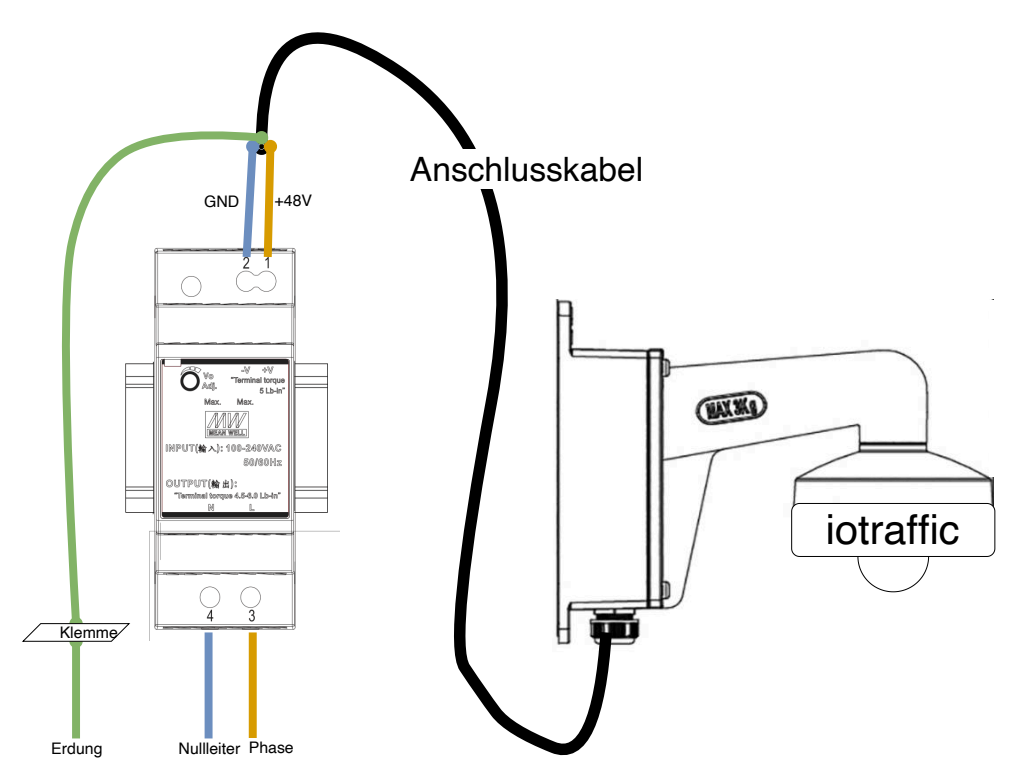

Elektrischer Anschluss des iotraffic Systems

- Schraubterminal 1: braune Ader des iotraffic Systems (+48V)
- Schraubterminal 2: blaue Ader des iotraffic Anschlusskabels (Masse)
- Schraubterminal 3: Phase der 230 V Installation
- Schraubterminal 4: Nulleiter der 230V Installation

Nachdem das iotraffic System im LoRaWAN Portal registriert wurde, physisch installiert und elektrisch angeschlossen ist, sind folgende Schritte zu unternehmen.

### 3.3 Aktivieren des WiFi Moduls über das niotix

Die Konfiguration der Zähllinien erfolgt über die integrierte WiFi Verbindung. Diese ist jedoch im Normalzustand des Systems deaktiviert. Nach dem Join-Prozess des iotraffic Systems sollte im LoRaWAN Portal das entsprechende Gerät, z.B. 2310TR007, ausgewählt und der Downlink toggleWifiOn gesendet werden.

Wichtig: Nach der Konfiguration ist das Wifi-Modul wieder durch den Downlink toggleWifiOff zu deaktivieren. Ein Reboot oder Reset führt ebenfalls dazu, dass das WiFi deaktiviert ist.

| 1 | Damitik sumitien I<br>JoggleWifiOn ^ .                     |   |  |   |  |
|---|------------------------------------------------------------|---|--|---|--|
| ľ | Payload: AA03010FBD                                        | П |  |   |  |
|   | reboot (Port: 3)<br>Payload: AA0400AE                      |   |  |   |  |
|   | toggleWifiGn (Port: 3)<br>Payload: AADSD11ECE              |   |  | Į |  |
|   | toggleWifiOff (Port: 3)<br>Payload: AA060080               |   |  |   |  |
|   | sendStats (Port: 3)<br>Payload: AA070081                   | 1 |  |   |  |
|   | or Time (Dort: 2) vor 3 Stunden 3 05105514000000025100005- | Ц |  |   |  |

Beispielabbildung Downlink im Niotix Portal.

Nachdem der Donwlink gesendet wurde ist das iotraffic System unter dem mitgelieferten WiFi Namen (SSID) verfügbar. Ferner wird das mitgelieferte Passwort benötigt um sich zu verbinden. Das iotraffic System hat eine statische IP Konfiguration auf der WiFi Schnittstelle. Die IP Adresse des iotraffic Systems lautet: 192.168.107.1. Somit muss ein zu-verbindender PC eine statische WiFi Konfiguration im gleichen Subnetz haben (IP Adresse darf hier nicht 192.168.107.1 sein). Beispielkonfiguration für einen PC:

- IP Adresse: 192.168.107.7
- Subnetzmaske 255.255.255.0
- Gateway und Nameserver sind nicht relevant.

|                    | Manuell 🗘     |
|--------------------|---------------|
| IP-Adresse         | 192.168.107.7 |
| Teilnetzmaske      | 255.255.255.0 |
| Router             | Router        |
| IPv6 konfigurieren | Automatisch 🗘 |
| Router             | Router        |

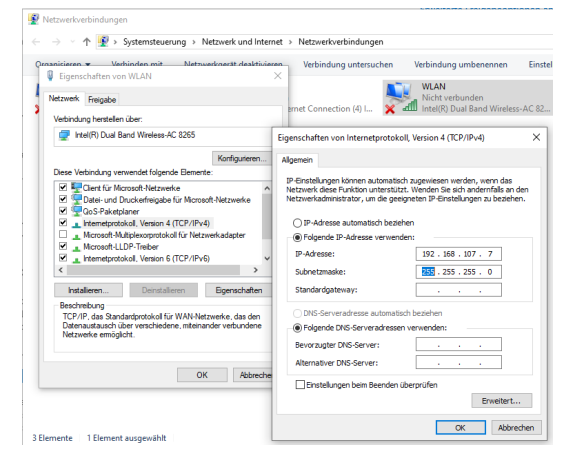

Beispielkonfiguration WiFi für Mac.

Beispielkonfiguration WiFi für Windows.

Verbinden Sie sich mit dem WiFi und passen die IP-Konfiguration wie oben beschrieben an.

#### 3.4 Verbindung des Benutzer Endgerätes mit dem iotraffic System

Zur Verbindung mit der Oberfläche des iotraffic Systems ist ein SSH-Tunnel aufzubauen. Dies Kann wahlweise mit dem SSH-Client des Betriebssystems oder der GUI-basierten Software Putty \https://www.chiark.greenend.org.uk/~sgtatham/putty/latest.html erfolgen.

#### 3.4.1 SSH-Client des Betriebssystes (Win, Mac, Linux)

Zur Verbindung mit dem SSH-Client des Betriebssystems geben sie das folgende Kommando in der Eingabeaufforderung bzw. einem Terminal ein.

```
1 ssh iotraffic5@192.168.107.1 -N -L8080:localhost:8080
```

#### 3.4.2 Alternative: Grafischer SSH-Client Putty (Win, Linux)

Um einen SSH-Tunnel über die grafische Oberfläche zu starten öffnen sie zunächst das Programm Putty (siehe folgende Abbildungen). Öffnen Sie im Konfigurationsbaum Connection / SSH / Tunnels. Geben sie bei Source Port 8080 und unter Destination localhost:8080 ein und drücken sie dann auf Add.

Öffnen Sie nun im Konfigurationsbaum Session. Geben sie bei Host Name 192.168.107.1 und drücken abschließend auf Open.

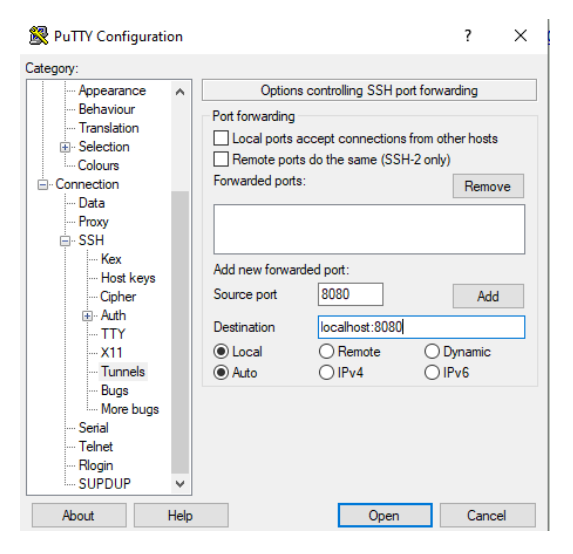

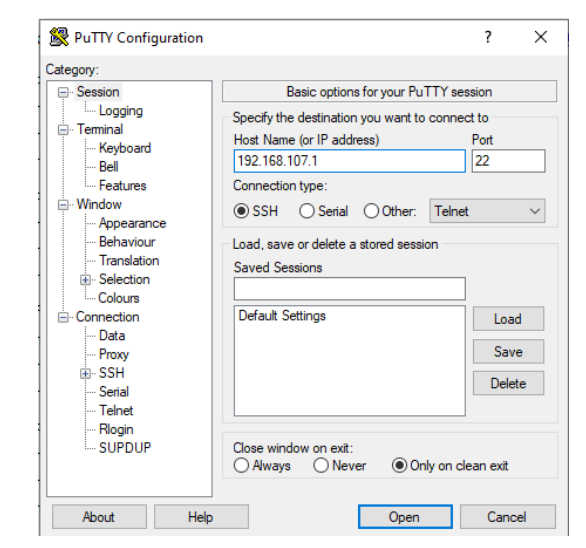

Konfiguration der Tunnelparameter.

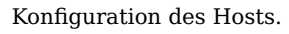

#### 3.4.3 Verbindung bei bestehendem Tunnel

Nach dem erfolgreichen Login, mittels Passwort, wird keine Shell angezeigt aber der Tunnel ist aufgebaut. Somit ist der folgenden Endpunkt auf dem System des Endbenutzers (localhost) verfügbar (siehe Kapitel Konfiguration der Linien im OpenDataCam):

Konfigurationsoberfläche auf Port 8080 (http://localhost:8080)

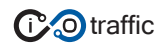

### 3.5 Abfrage des Kamera Status

Eine Abfrage des Kamera Status kann auf einem verbundenen System durch aaufrufen der URL http: //localhost:8080/status erfolgen. Im Folgenden eine Beispielausgabe:

```
1
   {
 2
        "counterSummary": {},
 3
        "trackerSummary": {
 4
            "totalItemsTracked": 0
 5
        },
 6
        "videoResolution": {
 7
            "w": 3072,
            "h": 1728
 8
9
        },
10
        "appState": {
            "yoloStatus": {
11
12
                "isStarting": false,
                "isStarted": true
13
14
            },
            "isListeningToY0L0": true,
15
            "recordingStatus": {
16
17
                "requestedFileRecording": false,
                "isRecording": true,
18
                "currentFPS": 10,
19
                "recordingId": "6556542f9bde4e071fb9d982",
20
                "dateStarted": "2023-11-16T17:41:03.855Z",
21
22
                "filename": ""
23
            }
24
       }
25 }
```

### 3.6 Konfiguratiom der Linien im OpenDataCam

• Aufrufen der folgenden URL im Browser: http://localhost:8080/status

#### Die folgende Ansicht erscheint:

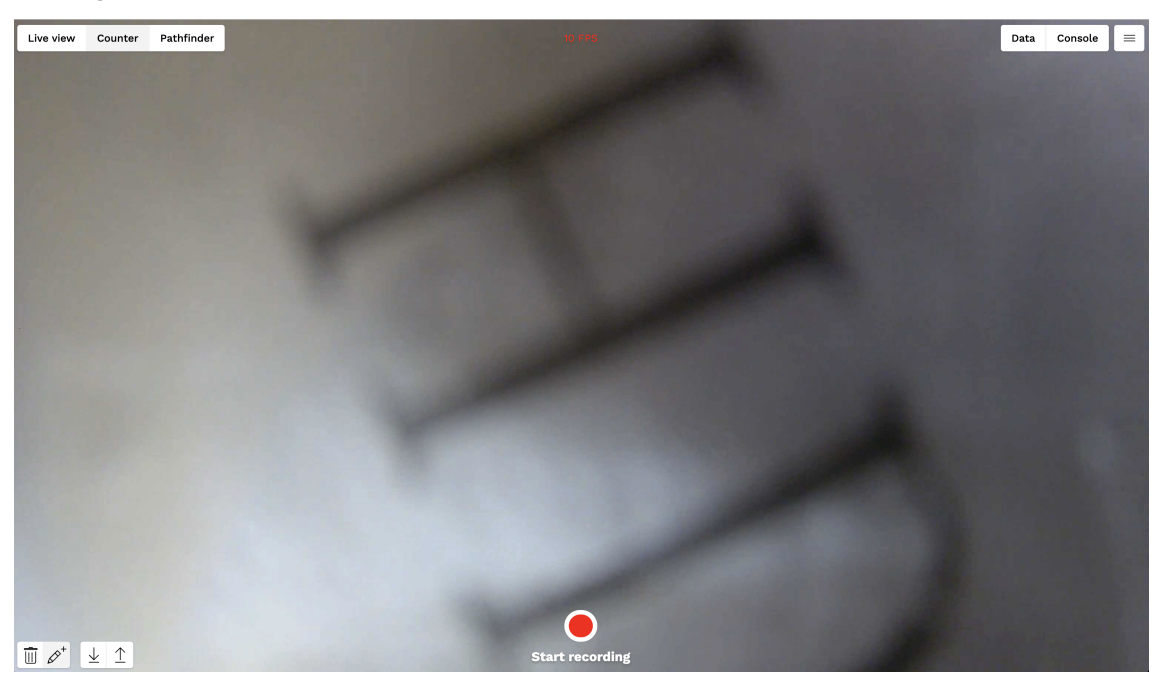

Konfigurationsoberfläche

- 1. Drücken des Buttons Stop Recording (unten Mitte) um die aktuelle Aufnahme zu unterbrechen.
- 2. Anklicken von Counter (oben links) um in den Zähler Editor zu kommen.
- 3. Anklicken des Buttons "Stift, Pluszeichen" zum Hinzufügen einer neuen Linie.
- 4. Durch Klicken und Ziehen im Bild können nun die Linien hinzugefügt werden.
- Nach Zeichnen einer Linie wird ein Name vergeben, dieser muss zwingend eine ganze Zahl sein.
   Z.B.: 1,2,3,4,5 oder 6.
- 6. Durch Klicken auf die Pfeile in der Mitte der Linie kann die Zählrichtung (uni- oder bidirektional) eingestellt werden.
- 7. An dieser Stelle ist es sinnvoll einen Screenshot der Linien zur späteren Verarbeitung zu haben. Im folgenden eine Beispielansicht mit gezogenen Linien:

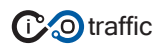

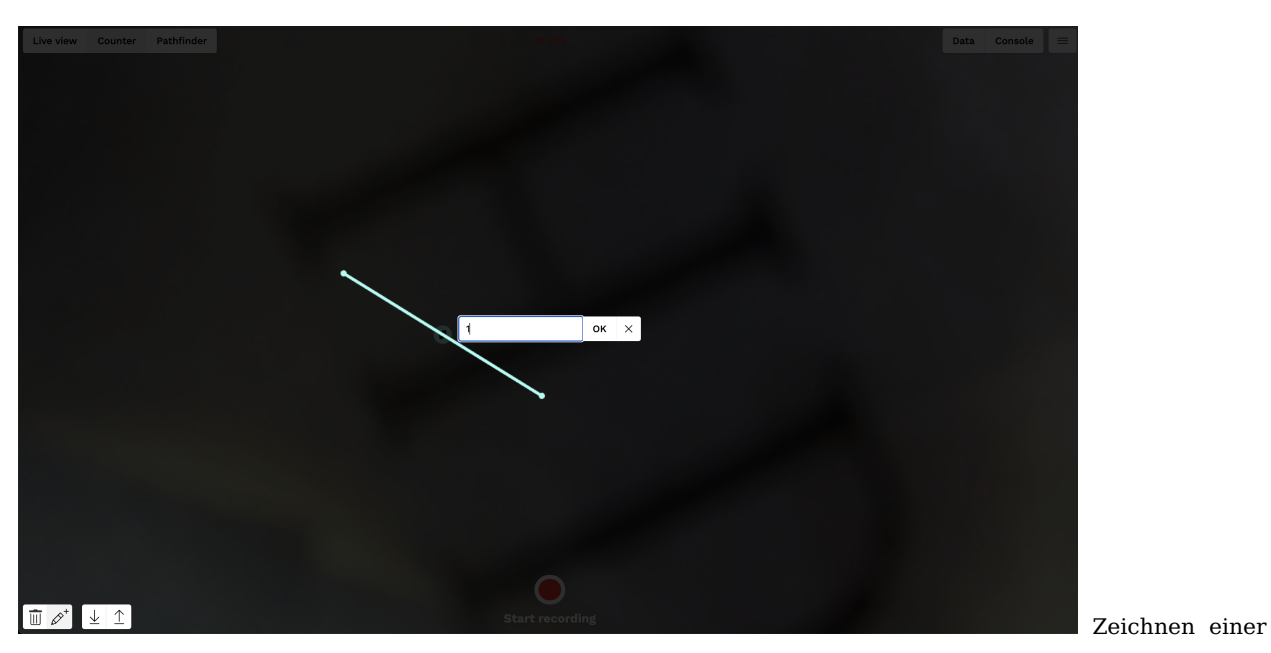

Zähl-Linie in der iotraffic Oberfläche

# 4 LoRaWAN Payload Beschreibung

Dieser Abschnitt beschreibt den Aufbau der Payload des Produktes **iotraffic** der Firma iotec.

### 4.1 Uplink

Die **iotraffic** Kamera sendet 3 unterschiedliche Status- und Zähler-Payloads welche im Folgenden beschrieben sind.

#### 4.1.1 Zähldaten

Die Übertragung der Zähldaten erfolgt in einem festen Interval. Das Messintervall kann per LoRaWAN Downlink eingestellt werden. Pro Datenpaket werden die Zähldaten von bis zu 4 gemessenen Überquerungslinien übertragen. Wenn mehr als 4 Linien übertragen werden, folgt ein weiteres Paket auf demselben Port. Pro Messlinie und Intervall können maximal 4095 Überquerungen pro Fahrzeugklasse gemessen werden. Wird dieser Wert erreicht sollte das Messintervall (Standard = 15 Minuten), wie im Downlink Abschnitt beschrieben, verringert werden. Da 1-4 Linien übertragen werden sind evtl. fehlende Bytes mit optional (opt.) gekennzeichnet.

- Port: 16
- Encoding: base16 (hex)

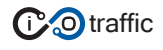

#### Tabelle 1: Zähldatenpaket

| Bit | Bits | Datentyp | Variablename     | Beschreibung                                                         | Opt. |
|-----|------|----------|------------------|----------------------------------------------------------------------|------|
| 1   | 8    | UINT18   | payload_version  | Payload ID zu Auf- und Abwärtskompatibiltät bei Neuerungen           |      |
| 9   | 12   | UINT12   | from_time        | Startzeit der Messung als Minute des Tages. Startet um 0:00 mit 0,   |      |
|     |      |          |                  | 12:00 ist 720 und 23:55 ist 1435                                     |      |
| 21  | 12   | UINT12   | to_time          | Endzeit der Messung als Minute des Tages                             |      |
| 33  | 4    | UINT4    | line_number_1    | Die Nummer der Linie der folgenden Zähldaten (z.B. 1 oder 5)         |      |
| 37  | 12   | UINT12   | person_line_1    | Anzahl der Fußgänger, die im Messintervall die Messlinie überquert   |      |
|     |      |          |                  | haben                                                                |      |
| 49  | 12   | UINT12   | bicycle_line_1   | Anzahl der Fahrräder, die im Messintervall die Messlinie überquert   |      |
|     |      |          |                  | haben                                                                |      |
| 61  | 12   | UINT12   | car_line_1       | Anzahl der Autos, die im Messintervall die Messlinie überquert haben |      |
| 73  | 12   | UINT12   | motorbike_line_1 | Anzahl der Motorräder, die im Messintervall die Messlinie überquert  |      |
|     |      |          |                  | haben                                                                |      |
| 85  | 12   | UINT12   | bus_line_1       | Anzahl der Busse, die im Messintervall die Messlinie überquert haben |      |
| 97  | 12   | UINT12   | train_line_1     | Anzahl der Züge, die im Messintervall die Messlinie überquert haben  |      |
| 109 | 12   | UINT12   | truck_line_1     | Anzahl der Lastkraftwagen, die im Messintervall die Messlinie über-  |      |
|     |      |          |                  | quert haben                                                          |      |
| 121 | 4    | UINT4    | line_number_2    | S.0.                                                                 | opt. |
| 125 | 12   | UINT12   | person_line_2    | S.0.                                                                 | opt. |
| 137 | 12   | UINT12   | bicycle_line_2   | S.0.                                                                 | opt. |
| 149 | 12   | UINT12   | car_line_2       | S.O.                                                                 | opt. |
| 161 | 12   | UINT12   | motorbike_line_2 | S.O.                                                                 | opt. |
| 173 | 12   | UINT12   | bus_line_2       | S.O.                                                                 | opt. |
| 185 | 12   | UINT12   | train_line_2     | S.O.                                                                 | opt. |
| 197 | 12   | UINT12   | truck_line_2     | S.0.                                                                 | opt. |
| 209 | 4    | UINT4    | line_number_3    | S.0.                                                                 | opt. |
| 213 | 12   | UINT12   | person_line_3    | S.0.                                                                 | opt. |
| 225 | 12   | UINT12   | bicycle_line_3   | S.0.                                                                 | opt. |
| 237 | 12   | UINT12   | car_line_3       | S.0.                                                                 | opt. |
| 249 | 12   | UINT12   | motorbike_line_3 | S.0.                                                                 | opt. |
| 261 | 12   | UINT12   | bus_line_3       | S.0.                                                                 | opt. |
| 273 | 12   | UINT12   | train_line_3     | S.0.                                                                 | opt. |
| 285 | 12   | UINT12   | truck_line_3     | S.0.                                                                 | opt. |
| 297 | 4    | UINT4    | line_number_4    | S.0.                                                                 | opt. |
| 301 | 12   | UINT12   | person_line_4    | S.0.                                                                 | opt. |
| 313 | 12   | UINT12   | bicycle_line_4   | S.O.                                                                 | opt. |
| 325 | 12   | UINT12   | car_line_4       | S.O.                                                                 | opt. |
| 337 | 12   | UINT12   | motorbike_line_4 | S.O.                                                                 | opt. |
| 349 | 12   | UINT12   | bus_line_4       | S.O.                                                                 | opt. |
| 361 | 12   | UINT12   | train_line_4     | S.O.                                                                 | opt. |
| 373 | 12   | UINT12   | truck_line_4     | S.O.                                                                 | opt. |

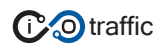

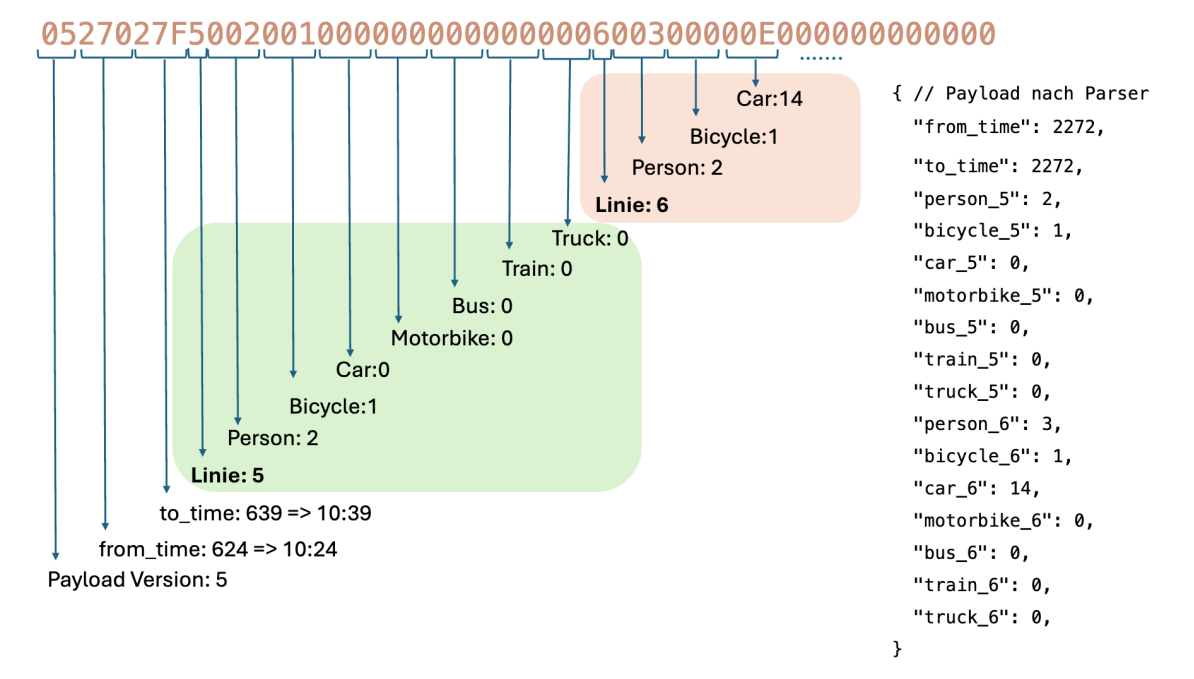

#### **4.1.1.1 Beispiel** Abbildung 1: Visualisierung des Parsens der Zähldaten-Payload:

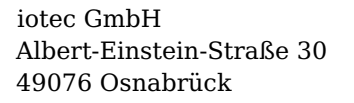

#### 4.1.2 Statusdaten AI-Modul

Die Statusdaten des AI Moduls werden zu Evaluationszwecken und zu Remote-Maintenance Zwecken gesendet.

- Port: 17
- Encoding: base16 (hex)

Tabelle 2: Statusdaten AI-Modul

| Index | Bytes                  | Datentyp                | Variablenname      | Beschreibung                                              |
|-------|------------------------|-------------------------|--------------------|-----------------------------------------------------------|
| 1     | 1                      | uint8 payload_version   |                    | ID der Payload für Aufwärts- und Abwertskompatibilität    |
| 2     | 1                      | uint8 cpu_pct           |                    | Aktuelle CPU-Auslastung in Prozent                        |
| 3     | 1                      | uint8                   | vmem_pct           | Aktuelle Auslastung des virtuellen Speichers in Prozent   |
| 4     | 1                      | uint8                   | disc_pct           | Aktuelle Speicherauslastung in Prozent                    |
| 5     | 1                      | uint8                   | os_load_1_average  | Die durchschnittliche Systemauslastung der letzten Mi-    |
|       |                        |                         |                    | nute                                                      |
| 6     | 1                      | uint8                   | os_load_5_average  | Die durchschnittliche Systemauslastung der letzten 5      |
|       |                        |                         |                    | Minuten                                                   |
| 7     | 1                      | uint8                   | os_load_15_average | Die durchschnittliche Systemauslastung der letzten 15     |
|       |                        |                         |                    | Minuten                                                   |
| 8     | 1                      | uint8 network_if_status |                    | Netzwerk Interface Status (Bitmaske): 1. Bit WiFi, 2. Bit |
|       |                        |                         |                    | Ethernet (interne Kameraverbindung)                       |
| 9     | 1                      | uint8                   | ram_pct            | Aktuelle Auslastung des Arbeitsspeichers in Prozent       |
| 10    | 10 1 uint8 swap_pct    |                         | swap_pct           | Aktuelle Nutzung des Swap-Speichers in Prozent            |
| 11    | 1                      | uint8                   | gpu_usage          | Aktuelle GPU Auslastung in Prozent                        |
| 12    | 1                      | uint8                   | cpu_temp           | Aktuelle CPU Temperatur in °C                             |
| 13    | 1                      | uint8                   | gpu_temp           | Aktuelle GPU Temperatur in °C                             |
| 14    | 1                      | uint8                   | error_code         | Aktueller Fehlercode                                      |
| 15    | 4                      | uint32                  | voltage            | Spannung am AI-Modul in mV                                |
| 19    | 4                      | uint32                  | timestamp          | Zeitstempel des AI-Moduls                                 |
| 23    | 4                      | uint32                  | uptime             | Minuten seit dem letzten Neustart des AI-Moduls           |
| 27    | 4                      | float32 LE              | dht_temp           | Temperatur im Gehäuse in °C                               |
| 31    | 4 float32 LE dht_humid |                         | dht humid          | Relative Luftfeuchte im Gehäuse in Prozent                |

#### 4.1.3 Statusmeldungen Steuerungsmodul

Hier werden Statusmeldungen der Steuerungselektronik vom iotraffic Device gesendet. In zwei Bytes wird übertragen was (stm\_what) aus welchem Grund (stm\_why) passiert ist.

- Port: 18
- Encoding: base16 (hex)

Tabelle 3: Aufbau Uplink-Paket

| Byte | Byte-Laenge | Beschreibung | Wertebereich             |
|------|-------------|--------------|--------------------------|
| 1    | 1           | stm_what     | Was ist passiert?        |
| 2    | 1           | stm_why      | Warum/Wodurch ausgelöst? |

Tabelle 4: Mögliche Werte für stm\_what

| Byte | Name                                                                                            | Beschreibung                                                                             |  |
|------|-------------------------------------------------------------------------------------------------|------------------------------------------------------------------------------------------|--|
| 0x00 | loraReset                                                                                       | LoRaWAN Modul hat sich neu gestartet.                                                    |  |
| 0x01 | aiReset                                                                                         | AI Modul wurde per Reset-Pin neu gestartet.                                              |  |
| 0x02 | aiShutdown                                                                                      | n AI Modul wurde per Befehl über die serielle Schnittstelle heruntergefahren.            |  |
| 0x03 | setInterval                                                                                     | val Sendeintervall der Messdaten im AI Modul wurde per Befehl über die serielle Schnitt- |  |
|      |                                                                                                 | stelle auf den gegebenen Wert eingestellt.                                               |  |
| 0x04 | aiReboot                                                                                        | beboot Das AI Modul wurde per Befehl über die serielle Schnittstelle neu gestartet.      |  |
| 0x05 | toggleWifiOn WLAN des AI Moduls wurde per Befehl über die serielle Schnittstelle eingeschaltet. |                                                                                          |  |
| 0x06 | toggleWifiOff   WLAN des AI Moduls wurde per Befehl über die serielle Schnittstelle ausgeschalt |                                                                                          |  |
| 0x07 | 07 sendStats Das AI Modul wurde per Befehl über die serielle Schnittstelle dazu aufgefordert    |                                                                                          |  |
|      |                                                                                                 | Statusdaten zu senden.                                                                   |  |
| 0x08 | setTime                                                                                         | Der aktuelle Zeitstempel wurde per serieller Schnittstelle an das AI Modul geschickt.    |  |
| 0x09 | aiStart Das AI Modul wurde per Start-Pin eingeschaltet.                                         |                                                                                          |  |

| Byte | Name                          | Beschreibung                                                       |
|------|-------------------------------|--------------------------------------------------------------------|
| 0x00 | downlink                      | Ein Befehl ist per Downlink aus dem LoRaWAN-Portal gekommen.       |
| 0x01 | comTimeOut                    | Kommunikations-time-out: Die letzte erfolgreiche Datenübertra-     |
|      |                               | gung vom AI- zum Steuerungsmodul über die serielle Schnittstelle   |
|      |                               | überschreitet die erlaubte Zeit.                                   |
| 0x02 | ackTimeOut                    | ACK-time-out: Die letzte Datenübertragung vom Steuerungs- zum      |
|      |                               | AI Modul über die serielle Schnittstelle wurde nicht innerhalb der |
|      |                               | vorgegebenen Zeit quittiert.                                       |
| 0x03 | jetsonRebootAck               | Das AI Modul hat das Reboot-ACK nach seinem Neustart geschickt.    |
| 0x04 | resetCauseUnknown             | Das Steuerungsmodul wurde aus unbekanntem Grund neu gestartet.     |
| 0x05 | resetCauseLowPower            | Das Steuerungsmodul wurde neu gestartet, weil die Versorgungs-     |
|      |                               | spannung zu niedrig war.                                           |
| 0x06 | resetCauseWindowWatchdog      | Das Steuerungsmodul wurde neu gestartet, weil der Watchdog         |
|      |                               | ausgelöst hat.                                                     |
| 0x07 | resetCauseIndipendentWatchdog | Das Steuerungsmodul wurde neu gestartet, weil der Watchdog         |
|      |                               | ausgelöst hat.                                                     |
| 0x08 | resetCauseSoftware            | Das Steuerungsmodul wurde neu gestartet, weil der Befehl dazu im   |
|      |                               | Programmcode ausgelöst wurde.                                      |
| 0x09 | resetCausePowerCycle          | Das Steuerungsmodul wurde neu gestartet, weil die Versorgungs-     |
|      |                               | spannung unterbrochen wurde.                                       |
| 0x0A | resetCauseResetPin            | Das Steuerungsmodul wurde neu gestartet, weil der Reset-Pin akti-  |
|      |                               | viert wurde.                                                       |

Tabelle 5: Mögliche Werte für stm\_why

### 4.2 Downlinks

#### 4.2.1 Paketstruktur Payload senden

Jedes Datenpaket hat die folgende Struktur:

- Start-Marker (1 Byte): Ein festes Byte, um den Anfang eines neuen Pakets zu kennzeichnen: 0xAA .
- Befehl oder Datentyp (1 Byte): Ein Byte, um den Befehl oder den Datentyp des Pakets zu identifizieren.
- Nutzdatenlänge (1 Byte): Ein Byte, die die Länge der Nutzdaten in Bytes angeben (maximal wert 51 für 51 Bytes Nutzdatenlänge).
- Nutzdaten (variable Länge, max 51): Die eigentlichen Daten des Pakets, deren Länge in dem vorherigen Byte angegeben wurde.
- Prüfsumme (1 Byte): Ein Byte, das verwendet wird, um die Integrität des Pakets zu überprüfen. (Checksumme / Modulo-N-Summe)

### 4.3 Befehle und Datentypen

Die Befehle oder Datentypen können durch verschiedene Byte-Werte repräsentiert werden:

#### 4.3.1 Downlinks zum AI-Modul

- 0x01: Befehl "reset" Neustart des Systems durch Reset Pin (eventuelle Software Vorkehrungen können zuvor gestartet werden)
- 0x02: Befehl "shutdown" Shutdown des Systems auf Software-Ebene, z.B. zur Demontage
- 0x03: Befehl "setInterval" Interval setzen (mit 1 Byte Parameter, Minuten)
- 0x04: Befehl "reboot" Software Neustart des Jetson
- 0x05: Befehl "toggleWifiOn" WiFi aktivieren für + 1-byte mit Wert 0x1E zur Auswahl des WiFi
- 0x06: Befehl "toggleWifiOff" WiFi deaktivieren
- 0x07: Befehl "sendStats" Extrapaket mit Status senden.
- 0x08: Befehl "setTime" LoRaWAN Timestamp als payload (uint32 unix seconds)
- 0x09: Befehl "start" Start des Systems durch Power Pin

### 4.4 Beispiel für ein Datenpaket mit Befehl "setInterval"

- Start-Marker: 0xAA
- Befehl: 0x03 (setInterval)
- Nutzdatenlänge: 0x01 (1 Byte Nutzdaten)
- Nutzdaten (Parameter): 0x05 (z.B. 5 Minuten Intervall)
- Prüfsumme: (0xAA + 0x03 + 0x01 + 0x05) % 256 = 0x03
- Das gesamte Paket wäre also: 0xAA, 0x03, 0x01, 0x05, 0x03

| Kommando          | Beispielpayload | Beschreibung                              |
|-------------------|-----------------|-------------------------------------------|
| reset             | AA0100AB        | Reset des Systems                         |
| shutdown          | AA0200AC        | Shutdown des AI-Moduls                    |
| setInterval_10min | AA03010AB8      | Messintervall auf 10 Minuten setzen       |
| setInterval_15min | AA03010FBD      | Messintervall auf 15 Minuten setzen       |
| reboot            | AA0400AE        | Reboot des AI-Moduls                      |
| toggleWifiOn      | AA05011ECE      | WiFi temporär aktivieren                  |
| toggleWifiOff     | AA0600B0        | WiFi deaktivieren                         |
| sendStats         | AA0700B1        | Aktuelles Statuspaket senden              |
| setTime           | AA0800B2        | Uhrzeit neu durch die LoRaWAN Zeit setzen |
| start             | AA0900B3        | Start des AI-Moduls                       |

Tabelle 6:Beispiel Downlinks für eine Integration in das Portal